## Kreiraj novo predlogo

Predlogo kreiramo tako, da najprej napolnimo košarico z želenimi izdelki in količinami. Ko imamo želene artikle v košari, kliknemo na

Ključne besede Ustvari predlogo Ustvari predlogo iz trenutne vsebine košarice Naziv: Ustvari Obstoječe predloge Embalaža Uredi / Uvoz Dodaj vsebino košarice v predlogo Odstrani

| Last update: 2022/05/02 14:01 | predloge_m | https://navodila.nabis.si/predloge_m?rev=1651492916 |  |
|-------------------------------|------------|-----------------------------------------------------|--|
| Naziv:                        |            |                                                     |  |
| V prostor                     |            | vpišemo ime predloge, ter uporabimo                 |  |
| Ustvari                       |            |                                                     |  |
|                               |            |                                                     |  |

## Uporaba predloge

Ko želimo naslednjič uporabiti predlogo, v meniju poiščemo ikono Predloge, ki nam odpre spisek

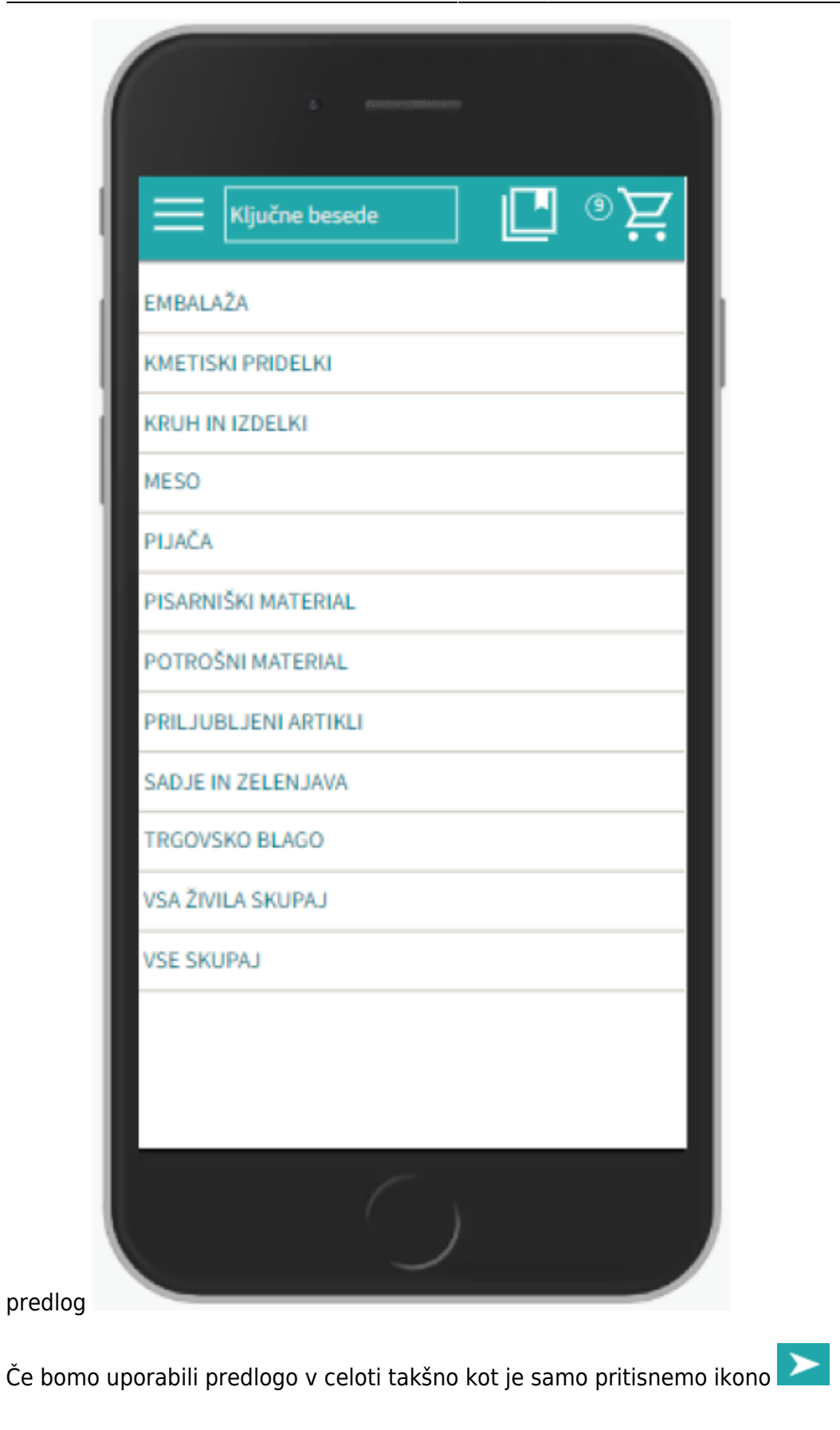

## Urejanje predloge

Predloga se vedno shrani takšna, kot smo jo kreirali: enaki izdelki, količine in dobavitelji. V kolikor jo

| želimo trajno spremeniti gremo na                      | urejanje predloge | no v meniju ustrezno predlogo |
|--------------------------------------------------------|-------------------|-------------------------------|
| Obstoječe predloge<br>Kruh in izdelki 💙 in kliknemo na | Uredi / Uvoz      |                               |

Možnosti so:

a. Izbira izdelkov

V predlogi so v osnovi že vsi izdelki izbrani (kljukice levo). To lahko spremenimo tako, da uporabimo

ikono 🔘 ali pa odstranimo posamične kljukice ob artiklih. Nadaljnje možnosti urejanja veljajo samo za izdelke, ki so obkljukani.

b. Urejanje predloge

Za urejanje lahko uporabimo različne ikone:

- omogoča izbiro najcenejšega izdelka ne glede na dobavitelja (Nabis PRO za vse izdelke v predlogi poišče najnižje cene). Glede na to, da se ceniki ves čas spreminjajo se to možnost lahko uporabi vsakokrat, ko želite kupovati najceneje.
- 🖾 vsem izbranim izdelkom spremeni količino na 0.
- ≥ vse izbrane izdelke doda v košaro.
- Skrije vse neodkljukane artikle

c. Artiklom je možno spremeniti dobavitelja s pomočjo spustnega menuja <sup>O%| KAJZERICA MALA 60G</sup>

Vse zgoraj opisane možnosti urejanja predloge so lahko za enkratno uporabo; lahko pa se

spremenjena predloga shrani z novimi podatki za nadaljnjo uporabo z ikono 回 ali 🔟

Naprej na Košarica

From: https://navodila.nabis.si/ - Nabis navodila za uporabo

Permanent link: https://navodila.nabis.si/predloge\_m?rev=1651492916

Last update: 2022/05/02 14:01